## 健康マイポータル 健診 WEB 申請 利用手順

- ① 健康マイポータルヘログインします。
- 健診利用申込」のアイコンをクリックします。

| Home                |         |                                           |                 |                                      | 4 | 連保組合からのお知らせ        |
|---------------------|---------|-------------------------------------------|-----------------|--------------------------------------|---|--------------------|
|                     |         |                                           |                 | ・・・・・・・・・・・・・・・・・・・・・・・・・・・・・・・・・・・・ |   |                    |
|                     |         | 2021-03-08 健康マイボータル システムメンテナン ^<br>スのお知らせ |                 |                                      |   |                    |
| <                   | >       | 2020-10-30 20                             | )19年度 健能        | 結果のお知らせ                              |   |                    |
| <b>8H</b>           |         | 2020-10-30 20                             | 119年度 健診結果のお知らせ |                                      |   |                    |
|                     |         |                                           |                 | 2020-01-16 18                        |   | 一覧はこちら》            |
|                     |         |                                           |                 |                                      |   | 中 大 ?<br>文字サイズ へルプ |
| <u>A</u>            | ≣h      | (E)                                       | (()             | (V,))                                | i | プロフィール設定           |
| <b>上</b> ¥<br>医療费通知 | 通知書・証明書 | 健診結果                                      | /<br>今月の健       | ×、<br>康トピック<br>ス                     | Î | パスワード変更            |
| (                   |         |                                           |                 |                                      | ñ | 健保トップ              |
| 健診利用申込              | )       |                                           |                 |                                      |   |                    |

③「新規申請」をクリックします。

| Home                                                                                                    |      |     |     |          | 健保組合からのお知らせ  |  |  |
|----------------------------------------------------------------------------------------------------|------|-----|-----|----------|--------------|--|--|
| 健診利用申込 健診利用申込                                                                                           |      |     |     |          |              |  |  |
|                                                                                                    |      |     |     |          | 中 大<br>文字サイズ |  |  |
| 受診を希望する健診施設へ直接予約をし、受診日が確定となりましたら利用申込の手続きを行ってください。<br>年度(4月1日~翌年3月31日)に1回の健診補助となっておりますので、利用申込も年に1度となります。 |      |     |     |          |              |  |  |
| 本申込に記載された個人情報については、本件以外の目的には利用いたしません。                                                                   |      |     |     |          |              |  |  |
| 新規申請 取下                                                                                                 |      |     |     |          |              |  |  |
| 健診Web申請履歷                                                                                               |      |     |     |          |              |  |  |
| 受診年度                                                                                                    | 健診種別 | 申請日 | 受診日 | 健診機関都道府県 | 健診機関         |  |  |
| ☆ページトップに戻る                                                                                              |      |     |     |          |              |  |  |

④「健診種別」・「受診都道府県」・「受診機関名」・「受診日」を選択します。

「個人情報保護に関する同意」を確認頂きチェックを入れて確認をクリックします。 ※令和4年度より「生活習慣病健診」も選択できるようになりました。 ※「特定健診(集合契約)」を選択した場合は、「受診都道府県」・「受診機関名」・「受

診日」の選択は必要ございません。

| <b>◆</b> 新規申請<br><sup>新規申請</sup>                                                                                                    |                         |    |                          |  |  |  |
|----------------------------------------------------------------------------------------------------|-------------------------|----|--------------------------|--|--|--|
|                                                                                                    |                         |    | 中 大<br><del>文字サ</del> イズ |  |  |  |
| 事業所記号                                                                                                    |                         |    |                          |  |  |  |
| 保険証番号                                                                                                    |                         |    |                          |  |  |  |
| 氏名                                                                                                    |                         |    |                          |  |  |  |
| 使起念释意见!                                                                                                    | 特定健診(集合契約) 💙            |    |                          |  |  |  |
| 受診都道府県                                                                                                    |                         |    |                          |  |  |  |
| 受診機関名                                                                                                    |                         |    |                          |  |  |  |
| 受診機関住所                                                                                                    |                         |    |                          |  |  |  |
| 受診日                                                                                                    | 西暦 2021 🗸 年 1 🖌 月 1 🖌 日 |    |                          |  |  |  |
| 個人情報に関する同意                                                                                                    | 個人情報に関する同意 □            |    |                          |  |  |  |
| 取得した健診結果は当健保の保健事業の実施に活用させていただきます。つきましては、<br>個人情報保護への取組みについてご確認いただきご同意ください。                                                                                                    |                         |    |                          |  |  |  |
| (個人情報保護に関する基本方針)http://www.mbk-rengo-kenpo.or.jp/privacy/pdf/policy.pdf(当組合が業務上使用する個人情報の利用目的の公表について)http://www.mbk-rengo-kenpo.or.jp/privacy/pdf/mokuteki.pdf(個人情報の第三者提供について同意のお願い)http://www.mbk-rengo-kenpo.or.jp/privacy/pdf/daisansha.pdf(共同事業の実施項目および個人情報の共同利用について)http://www.mbk-rengo-kenpo.or.jp/privacy/pdf/kyoudoujigyou.pdf(個人情報処理業務の委託先)http://www.mbk-rengo-kenpo.or.jp/privacy/pdf/itaku.pdf |                         |    |                          |  |  |  |
|                                                                                                    |                         | 確認 |                          |  |  |  |

⑤申請完了後は、保険証を持参の上ご受診ください。

※令和4年度より、利用通知書は廃止いたしました。確認メールを印刷して利用通知書

として提出して頂く必要はございません。

※健診 WEB 申請は、健保への健診利用申込をするためのシステムとなります。

健診機関への予約は、別途ご自身で行って頂く必要がございますので、ご注意ください。